# Brunel Business School Assurance of Learning (AoL)

## Doctoral (PhD) Programme

All Higher Education providers are expected to have effective processes and procedures in place in relation to research degrees. The **UK Quality Code for Higher Education, Chapter B11: Research Degrees**, sets out the Expectation which all providers are required to meet:

Research degrees are awarded in a research environment that provides secure academic standards for doing research and learning about research approaches, methods, procedures and protocols. This environment offers students quality of opportunities and the support they need to achieve successful academic, personal and professional outcomes from their research degrees

Extract from: Code of Practice for Research Degrees, Brunel University, Sept 2014

Brunel Business School's **Doctoral Assurance of Learning (AoL) System** has been carefully designed to ensure that:

- all students who are made an offer to enrol for doctoral study are rigorously selected,
- they are carefully supervised,
- their progress following enrolment is regularly monitored, and
- any interventions necessary to ensure that the required level of progress is maintained are instigated.

These design features, facilitated through **eVISION**, ensure that on completion of their study doctoral students have demonstrated their achievement of the doctoral programme learning goals. The matrix presented below (Figure 1) shows the series of AOL Assessments (Reviews and Viva voce examination) that will take place as a doctoral student progresses through their three years of study<sup>2</sup>.

| Year                          | AOL Assessment                                                                                                    |
|-------------------------------|----------------------------------------------------------------------------------------------------|
| Pre-enrolment                 | <b>Evaluation of student application</b> to study for a PhD against stringent admissions criteria (including 1000 word Research Proposal)                       |
| Year 1 (student normally enro | ols and commences in October)                                                                                                    |
| (October through September)   | Supervision and progress meetings (x10)                                                                                                    |
| June (i.e. month 9)           | Annual Review 1                                                                                                    |
| Year 2                        |                                                                                                    |
| (October through September)   | Supervision and progress meetings (x10)                                                                                                    |
| May (i.e. month 8)            | Annual Review 2                                                                                                    |
| Year 3                        |                                                                                                    |
| (October through September)   | Supervision and progress meetings (x10)                                                                                                    |
| May (i.e. month 8)            | Annual Review 3                                                                                                    |
| End of Year 3 –               | (Submission of Thesis)<br>Independent reading and evaluation of Thesis by<br>External and Internal Examiner, leading to<br>Viva voce examination (PhD Defence). |
|                               | (Subsequent evaluation of minor/major revisions to<br>Thesis, only if required as per the outcome of the PhD<br>Defence.)                                       |

### Figure 1 - PhD Assurance of Learning Plan Matrix – Brunel Business School

### **Application and Admission**

Assurance of learning commences with the stringent application of student admissions criteria and student selection methods for each application received. Applicants meeting the prior qualifications (Bachelors/Masters) and English language requirements have their accompanying 1000 word Research Proposal evaluated. Applicants are then interviewed by at least two members of academic staff, one of whom should be the proposed Principal Supervisor (Dissertation Chair).

### Appointment of Supervisory Team and Supervision Management/Monitoring

The supervisor-student relationship is the principal mechanism by which the progress of the students' PhD study is managed and assessed. Regular meetings between the student and supervisory team are important to ensure that adequate support and guidance is provided to students, and that progress is appropriately reviewed.

Supervisory teams shall include a Principal Supervisor (Dissertation Chair) with main responsibility for the student, and a further academic staff member who will provide supervisory support (Second supervisor).

All doctoral students are required to meet their Principal Supervisor for a minimum of **Supervision and progress meetings** during each year of study (normally every six to eight weeks). These are known as *Formally Recorded Supervision Meetings*. The expectation is that these meetings will be face-to-face. In these meetings the supervisor provides guidance and advice on the direction of the research study, and reads and comments on any written work presented, thus regularly apprising the student of their progress. A written follow-up report is prepared by the student and supervisor, 'approved' by both, and placed in the student's electronic file by entering it directly onto the electronic "MyResearch" facility in **eVISION**. (Appendix 1 illustrates a copy of the supervision meeting reports then feed directly into the student's **Annual Review**, where they are scrutinized by the Director of Postgraduate Research as part of the **Annual Review** process.

### Annual Reviews

Central to the AoL assessment process for doctoral students is the **Annual Review**. The progress of all doctoral students in the School is the subject of a documented formal **Annual Review** which normally takes place in June of Year 1, and May of Year 2 and Year 3.

The **Annual Review** is undertaken by a Panel made up of an Independent chair, and Independent colleague from the faculty with relevant subject knowledge, and Researcher Development Advisor. Students prepare a report (approx. 1000 words) on their progress (namely a 'Doctoral Student Annual Progress Report' (similar to that shown in Appendix 2). Having read this self-evaluation Report provided by the student and an accompanying substantive piece of written work (10,000-15,000 words), the Panel meet with the student to discuss and evaluate progress made during the year. Immediate critical and developmental feedback is provided to the student, and immediate and critical feedback to the Director of the PhD Programme via the production of a formal joint Panel Report on the student's progress. This includes a set of targets for the student to work to over the next academic year, and is accompanied by their recommendation of registration status for the next academic year - the HDP1 Registration Status form (see Appendix 3).

The Panel's Report and the 'HDP1 Registration Status' forms are reviewed by the Director of Postgraduate Research. In this way, through this documented feedback loop, the Director has complete oversight of the doctoral programme and student /monitoring/performance. In the event that the **Annual Review** procedure concludes that a lack of satisfactory progress has been made, this assurance of learning process identifies specific areas where additional research training is needed, to be provided typically through the Graduate School, the School's own Doctoral Engagement workshops, or directly from the Principal Supervisor (Dissertation Chair).

Any major issues of concern revealed through the Supervision and progress meetings and/or **Annual Review** AOL processes will be immediately visible to the Director of Postgraduate Research to instigate appropriate action to close the loop.

### Examination (viva voce)

At the end of Year 3, and again common with the rest of the UK Higher Education (HE) sector, the assessment of the PhD Thesis submitted by the student against the intended doctoral learning goals is undertaken by a University approved External Examiner and Internal Examiner by **Viva Voce examination (PhD Defence),** following their independent reading and evaluation of the written thesis. The examiners are acknowledged experts in the field and must be satisfied that the student has achieved the intended **doctoral learning goals**, namely:

- (a) that the thesis is a satisfactory record of research undertaken by the candidate and is genuinely the work of the candidate;
- (b) that the thesis forms a distinct contribution to the knowledge of the subject;
- (c) that the candidate has given evidence of a broad knowledge and understanding of the discipline and of associated research techniques, and has shown that they have been successfully applied;
- (d) that the thesis is satisfactory in its literary presentation; and
- (e) that the thesis is suitable for publication as a work approved for a higher degree of Brunel University.

### Summary

The doctoral AoL assessment system comprises a formal review of the student's progress in their research each year overseen by the Director of Postgraduate Research (the **Annual Review**), and following the submission of their PhD Thesis at the end of year 3, an independent evaluation of the Thesis by an external and internal examiner which leads to a **Viva voce examination** (PhD Defence).

Brunel Business School has a single Management Studies Research PhD students registered on this programme are located and study for this award either at Brunel's Uxbridge campus or at Ahlia University (Bahrain). As was detailed in the School's AACSB PIR (January 2013), the Brunel PhD students based at Ahlia University are subject to the same Assurance of Learning (AoL) Matrix as those based at the Uxbridge campus (Figure 4 above), from the stringent application of admissions criteria through to the PhD Defence. Accordingly, they are monitored using the same AOL **Supervision and progress meetings**, **Annual Review** procedures, and **Viva voce examination** (PhD Defence).

### eVISION – Facilities

An overview is provided of the extensive facilities offered through **eVISION** to ensure formal electronic monitoring of ALL doctoral students within Brunel Business School

### Introduction

This document explains how to login to the **eVISION** portal which requires a separate login name and password to the other university systems so you will need to register for an account, they are *not* produced automatically for staff.

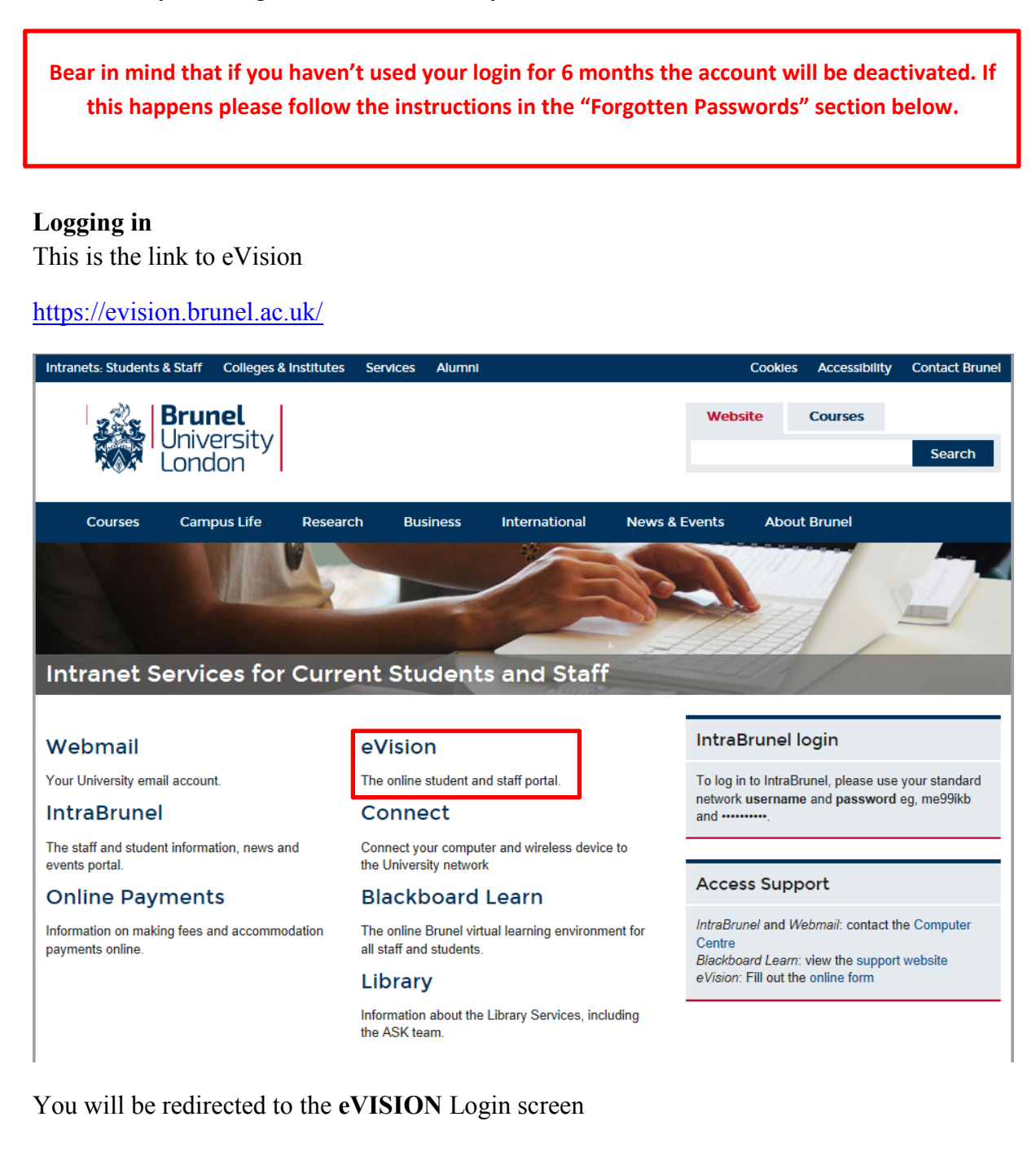

Brunel University London

Brunel University London | eVision Portal

ty Home Intranets: Students & Sta

| Please enter y                                                                                                    | our log-in details below                                                                                                    |
|----------------------------------------------------------------------------------------------------|----------------------------------------------------------------------------------------------------|
| Username / Student ID                                                                                                    | Login credentials<br>Students: Your username is your Student ID number e.g. 1498765 (without /). If you have not                                                                                                    |
| Password                                                                                                    | yet logged into your eVision account, your password will be your date of birth. This must be<br>entered in the format DDMMYY with no spaces, commas, slashes, full stops, or words (e.g.<br>270896).                                                                    |
|                                                                                                    | Staff: Your username is your Network ID e.g. ACSRJKO. Your eVision password is separate to<br>your network password.                                                                                                    |
| Login >>                                                                                                    | Forgotten passwords                                                                                                    |
| Eorgot.Password2<br>Cookies Policy                                                                                       | Please use the Forgotten Password link on the left. An email reminder will be sent to your<br>University email address which can be accessed via the <u>Brunel Webmail System</u> . For applicants,<br>an email reminder will be sent to your registered email address. |
| For information on the cookies used by the eVision system please view the <u>SITS Data</u><br>Management Cookies Policy. | If you are still having problems, please contact <u>evisionportal-support</u> . This help desk service is<br>provided Monday to Friday, 9am to 5pm.                                                                                                    |
| By logging into eVision, you agree to this policy.                                                                       |                                                                                                    |

### Enter your username and eVISION password

| Please enter y                                                                                                    | o <mark>ur log-i</mark> r                                                                                                    | details below                                                                                                    |
|----------------------------------------------------------------------------------------------------|----------------------------------------------------------------------------------------------------|----------------------------------------------------------------------------------------------------|
| Username / Student ID                                                                                                    | ] [                                                                                                    | Login credentials                                                                                                    |
| cbsrglw                                                                                                    | Students: Your username is your Student ID number e.g. 1498765 (without /). If yo<br>yet logged into your eVision account, your password will be your date of birth. This mus |                                                                                                    |
| Password                                                                                                    |                                                                                                    | entered in the format DDMMYY with no spaces, commas, slashes, full stops, or words (e.g. 270896).                                                                                                    |
| •••••••                                                                                                    |                                                                                                    | Staff: Your username is your Network ID e.g. ACSRJKO. Your eVision password is separate to<br>your network password.                                                                                                    |
| Login >>                                                                                                    |                                                                                                    | Forgotten passwords                                                                                                    |
| Eorgot Password?<br>Cookies Policy                                                                                               |                                                                                                    | Please use the Forgotten Password link on the left. An email reminder will be sent to your<br>University email address which can be accessed via the <u>Brunel Webmail System</u> . For applicants,<br>an email reminder will be sent to your registered email address. |
| For information on the cookies used by the eVision system please view the <u>SITS Data</u><br><u>Management Cookies Policy</u> . |                                                                                                    | If you are still having problems, please contact <u>evisionportal-support</u> . This help desk service is<br>provided Monday to Friday, 9am to 5pm.                                                                                                    |
| By logging into eVision, you agree to this policy.                                                                               |                                                                                                    |                                                                                                    |

### **Forgotten Passwords**

If you haven't been issued a password, haven't logged in for 6 months or have actually forgotten your password then you can request a new one by using the link.

|                                                              | Login >>                                                    |
|--------------------------------------------------------------|-------------------------------------------------------------|
| Forgot Password?<br>Cookies Policy                           |                                                             |
| For information on the cookies<br>Management Cookies Policy. | used by the eVision system please view the <u>SITS Data</u> |

#### Forgotten passwords

Please use the Forgotten Password link on the left. An email reminder will be sent to your University email address which can be accessed via the <u>Brunel Webmail System</u>. For applicants, an email reminder will be sent to your registered email address. If you are still having problems, please contact <u>evisionportal-support</u>. This help desk service is provided Monday to Friday, 9am to 5pm.

After a while you will receive a confirmation email with your new password.

You are now able to access the eVision Portal at https://evision.brunel.ac.uk/. Your login details are shown below.

| eVision Login Details |              |
|-----------------------|--------------|
| Username:             | CBSRGLW      |
| Password:             | 29AA49C3F574 |

This is a temporary password and you will be asked to change your password when you first log in. Please copy and paste (or type) the password above when requested.

Ι

N.B. Your eVision password is independent of your SITS password.

Please note that inactivity for more than 6 calendar months (4 weeks for temporary staff) will automatically disable your access.

If you experience any problems please do not hesitate to contact us at sdm@brunel.ac.uk.

| Kind regards,                                               |
|-------------------------------------------------------------|
| Jen                                                         |
| Jen Kendall                                                 |
| SITS Development Officer                                    |
| Brunel University London                                    |
| SITS Data Management                                        |
| Registry                                                    |
| Room 215, Bannerman Centre                                  |
| Brunel University London, Uxbridge, UB8 3PH, United Kingdom |
| T 44(0)1895 265014                                          |
| www.brunel.ac.uk/services/sitsdatamanagement                |
| Connect with the university on LinkedIn, Twitter, Facebook  |

### The eVISION Portal Home Screen

Once you have successfully logged in you will see this screen

|                                                                                                    | Brunel University Home Intran                                                                                                    | nets; Students & Staff                                                                                                    |
|----------------------------------------------------------------------------------------------------|----------------------------------------------------------------------------------------------------|----------------------------------------------------------------------------------------------------|
| Brunel<br>University<br>London                                                                                                    | Brunel University Londo                                                                                                    | eVision Portal Search                                                                                                    |
| _                                                                                                    | Logged in as: Gary Wright (CBSRGLW)                                                                                                    | Logout                                                                                                    |
| eVision   Home                                                                                                    |                                                                                                    |                                                                                                    |
| eVision   Dates                                                                                                    | eVision   Home                                                                                                    |                                                                                                    |
| eVision   Departments                                                                                                    | Welcome to the eVision Staff Portal                                                                                                    | Student evision Messages                                                                                                    |
| eVision   Support                                                                                                    | We hope you find the portal easier to use than the main SITS system.                                                                                                    |                                                                                                    |
|                                                                                                    | If you have any feedback regarding the eVision Staff Portal please email sdm@brunel.ac.uk.                                                                                                    | Messages from the University are communicated to students within the eVision Student Portal. To view the messages currently on                             |
|                                                                                                    | The University communicates applicable information to a student via the eVision Student Portal. You can now view the messages a<br>student can see by clicking on the link in the "Student eVision Messages" container below.                                      | orspray to students, prease drick here. I ne latest message was added on 20 April 2015.                                                                    |
|                                                                                                    | When you log into the eVision Staff Portal the homepage opens. It is possible to change this homepage by using the 'Edit my homepage' facility on the eVision   Support page.                                                                                      | Student Summary                                                                                                    |
|                                                                                                    | FINDING YOUR WAY AROUND                                                                                                    |                                                                                                    |
|                                                                                                    | The navigation pane on the left hand-side of the page allows you to navigate between different pages in the portal.                                                                                                    | ENTER DETAILS                                                                                                    |
|                                                                                                    | Information regarding your section is displayed on the first page below the eVision homepage.                                                                                                    |                                                                                                    |
|                                                                                                    | The eVision   Support page displays manuals and user-guides on how to use SITS processes and screens. This page also provides<br>'SITS Tips' - helpful 'tips' on how best to use the SITS and eVision systems. A demonstration of the look and feel of the eVision | Viease enter the student code (including /, e.g. /1, /2 etc) and academic year, and clock the "view student summary" button.           Student ID (with /) |
| Student Portal is also displayed here. If you experience a problem with the SITS or eVision systems, please use this page to log a<br>helpcall to SITS Data Management. | Academic Year code 20145 V                                                                                                    |                                                                                                    |
|                                                                                                    |                                                                                                    |                                                                                                    |
|                                                                                                    | FIRST TIME?                                                                                                    | Clear Fields View Student Summary                                                                                                    |
|                                                                                                    | If you are using the evision stam Portal for the first time you need to change some internet Explorer settings:                                                                                                    |                                                                                                    |
|                                                                                                    | Stop non-secure item pop-up box     Remove headers & footers                                                                                                    | Search for Student                                                                                                    |
|                                                                                                    | You should also change your password. This can be done online from the 'eVision   Support' page.                                                                                                    | Search for student                                                                                                    |
|                                                                                                    |                                                                                                    | Find Student by Student Support Number (SSN)                                                                                                    |
|                                                                                                    |                                                                                                    | Find Student by UCAS id                                                                                                    |
|                                                                                                    |                                                                                                    | Find student by address                                                                                                    |
|                                                                                                    |                                                                                                    |                                                                                                    |
|                                                                                                    |                                                                                                    | Personal Web Links                                                                                                    |
|                                                                                                    |                                                                                                    | SITS Data Management departmental website                                                                                                    |
|                                                                                                    |                                                                                                    |                                                                                                    |

### **Changing your Password**

Under the eVISION Support tab there is the option to change your password.

|                                   | Logged in as: Gary Wright (CBSRGLW)                                                                      |                                 |
|-----------------------------------|----------------------------------------------------------------------------------------------------|---------------------------------|
| eVision   Home<br>eVision   Dates | eVision   Support                                                                                        |                                 |
| eVision   Departments             | Links                                                                                                    | Internet Explorer Help          |
| eVision   Support                 | Brunel University intranet                                                                               | Stop non-secure item pop-up box |
|                                   | Business Objects / Infoview                                                                              | Remove headers & footers        |
|                                   | SITS Data Management intranet site                                                                       |                                 |
|                                   | Email SITS Data Management                                                                               |                                 |
|                                   | eVision Portal Options                                                                                   |                                 |
|                                   | Click below to change your eVision password. Please note this does not change your SITS client password. |                                 |
|                                   | Change password                                                                                          |                                 |
|                                   | Edit my homepage                                                                                         |                                 |
|                                   |                                                                                                    |                                 |

### The password change screen will appear

| Password Change                                                                                                    |                  |
|----------------------------------------------------------------------------------------------------|------------------|
| Use this screen to input and confirm your new password.                                                                                                    |                  |
| Password Change                                                                                                    |                  |
| Use the fields below to change/confirm your password.                                                                                                    |                  |
| Please note the following:                                                                                                    |                  |
| <ul> <li>passwords are case-sensitive;</li> <li>passwords must contain a mixture of letters and numbers;</li> <li>passwords must be a minimum of 6 characters long;</li> <li>your new password cannot be the same as a password you have used previously.</li> </ul> |                  |
|                                                                                                    | New Password     |
|                                                                                                    | Confirm Password |
|                                                                                                    | Go >>            |

# Enter and confirm your new password then click on Go >>

### Password Change

| Use this screen to input and confirm your new password.                                                                                                    |       |
|----------------------------------------------------------------------------------------------------|-------|
| Password Change                                                                                                    |       |
| Use the fields below to change/confirm your password.                                                                                                    |       |
| Please note the following:                                                                                                    |       |
| <ul> <li>passwords are case-sensitive;</li> <li>passwords must contain a mixture of letters and numbers;</li> <li>passwords must be a minimum of 6 characters long;</li> <li>your new password cannot be the same as a password you have used previously.</li> </ul> |       |
| New Password                                                                                                    | ••••• |
| Confirm Password                                                                                                    | ••••• |
| Go                                                                                                    | >>    |

## Searching for a Student

You can enter the student ID code if you know it

| Student Summary                          |                                          |                           |                      |
|------------------------------------------|------------------------------------------|---------------------------|----------------------|
|                                          |                                          |                           |                      |
| ENTER DETAILS                            |                                          |                           |                      |
| Please enter the student code (including | g /, e.g. /1, /2 etc) and academic year, | and click the "View Stude | ent Summary" button. |
| Student ID (with /)                      | 9925159/2                                | List                      |                      |
| Academic Year code                       | 2013/4                                   |                           |                      |
|                                          | Clear Fields View Student S              | ummary                    |                      |
|                                          |                                          |                           |                      |

Or search for the student by surname, Student Support Number, UCAS id or address

| Search for Student                           |
|----------------------------------------------|
| Search for student                           |
| Find Student by Student Support Number (SSN) |
| Find Student by UCAS id                      |
| Find student by address                      |

If you select search by surname you will see this screen. Enter the surname of the student and click on the Find Student button.

### Search for Student

| ENTER DETAILS                                    |                           |      |
|--------------------------------------------------|---------------------------|------|
| Please enter any details you can to find student |                           |      |
| Student Code (with /)                            |                           | List |
| Surname                                          | snowden                   |      |
| Forename                                         |                           |      |
| Date of Birth                                    |                           |      |
| Programme Code                                   |                           | List |
| Route code                                       |                           | List |
| Level                                            |                           | List |
|                                                  | Clear Fields Find Student |      |

A list of students with the selected surname is then listed.

| STUDENT DETAILS                                                                                |                                                                                                    |                                                                    |          |                           |                     |
|------------------------------------------------------------------------------------------------|----------------------------------------------------------------------------------------------------|--------------------------------------------------------------------|----------|---------------------------|---------------------|
| Student Details (record 1 of 9):                                                               |                                                                                                    |                                                                    |          |                           |                     |
| ID No.                                                                                         | 87780                                                                                                    | DOB:                                                               | 14/11/55 |                           |                     |
| Full name:                                                                                     | David Christopher SNOWDEN                                                                                                    |                                                                    |          | No<br>Photo<br>Avrillabio |                     |
| SPR Details:                                                                                   |                                                                                                    |                                                                    |          |                           |                     |
| SPR.code:<br>Programme:<br>Route:<br>Level:<br>Mode of Attendance:<br>Status:<br>Course Dates: | 87780/1<br>PHENMBA PG Henley (MBA)<br>HENMBA(MOD)2 Henley MBA<br>5<br>F/ (Part-Time)<br>PP (Past Student)<br>Start: 01/05/96 | Exp.End:                                                           | 31/08/02 |                           |                     |
| SCE Details:                                                                                   |                                                                                                    |                                                                    |          |                           |                     |
| Academic Year:<br>Enrol Status:<br>Programme:<br>Route:<br>Mode:                               |                                                                                                    | 1998/9<br>PP<br>PG Henley (MBA)<br>Henley MBA<br>Distance Learning |          |                           | <u>View Details</u> |
| Academic Year:<br>Enrol Status:<br>Programme:<br>Route:<br>Mode:                               |                                                                                                    | 1997/8<br>F<br>PG Henley (MBA)<br>Henley MBA<br>Part-Time          |          | 2<br>2                    | View Details        |
| Academic Year:<br>Enrol Status:<br>Programme:<br>Route:<br>Mode:                               |                                                                                                    | 1996/7<br>F<br>PG Henley (MBA)<br>Henley MBA<br>Part-Time          |          | 2                         | <u>View Details</u> |

Clicking on view details brings up the student information

| STUDENT SUMMARY                                                                                       |                                                    |                                                                                                    |                               |
|----------------------------------------------------------------------------------------------------|----------------------------------------------------|----------------------------------------------------------------------------------------------------|-------------------------------|
| Student Details:                                                                                      |                                                    |                                                                                                    |                               |
| ID No.<br>Full name:<br>Email Address:<br>Home Address:                                               | 87780<br>David Christopher SNOWDEN                 | DOB:                                                                                                    | 14/11/55<br>Edit Home Address |
| Contact Address                                                                                       |                                                    |                                                                                                    | Edit Contact Address          |
| Course Details:                                                                                       |                                                    |                                                                                                    |                               |
| Academic Year:                                                                                        | 1998/9                                             | Deter                                                                                                    |                               |
| SPR Course Dates:                                                                                     | PP<br>Start: 01/05/96                              | Exp.End:                                                                                                    | 31/08/02                      |
| Department (SCE):<br>Course (SCE):<br>Route (SCE):<br>Programme (SCE):<br>Mode (SCE):<br>Level (SPR): | HEN<br>PHEN<br>HENMBA(MOD)2<br>PHENMBA<br>PDL<br>S | Henley Management Colle<br>Postgraduate courses in Tl<br>Henley MBA<br>PG Henley (MBA)<br>Distance Learning | ge<br>ne Henley Mana          |

### Accessing Student Meeting Requests

All staff with students requiring Supervison will have the Research Management Facility view added to their eVision view. You should have already received an email from the SITS system informing you of an outstanding meeting request. Login to eVision and click on the Student Requests Inbox

| Research Management Facility     | Y                                |                                   |
|----------------------------------|----------------------------------|-----------------------------------|
| Studer t Requests<br>Inbox       | Supervisor<br>Dashboard          | View Progression<br>Documentation |
| 1 Postgraduate Research Student  | eVision Facility Manual          |                                   |
| 1 Postgraduate Research Supervis | or Meetings Facility Screenshots |                                   |
| Student View of 'my Research'    |                                  |                                   |

Select All my research students OR an Individual research student, then click Next

| RESEARCH MANAGEMENT FACILITY                                                                      |      |
|---------------------------------------------------------------------------------------------------|------|
| Research Student Selection                                                                        |      |
| Do you wish to retrieve all requests relating to your research students or an individual student? |      |
| All my re earch students<br>Individual research student<br>Click 'Ne xt' to continue              |      |
|                                                                                                   |      |
|                                                                                                   | Next |
|                                                                                                   |      |

You can select Pending Requests or Past Requests, then click Next

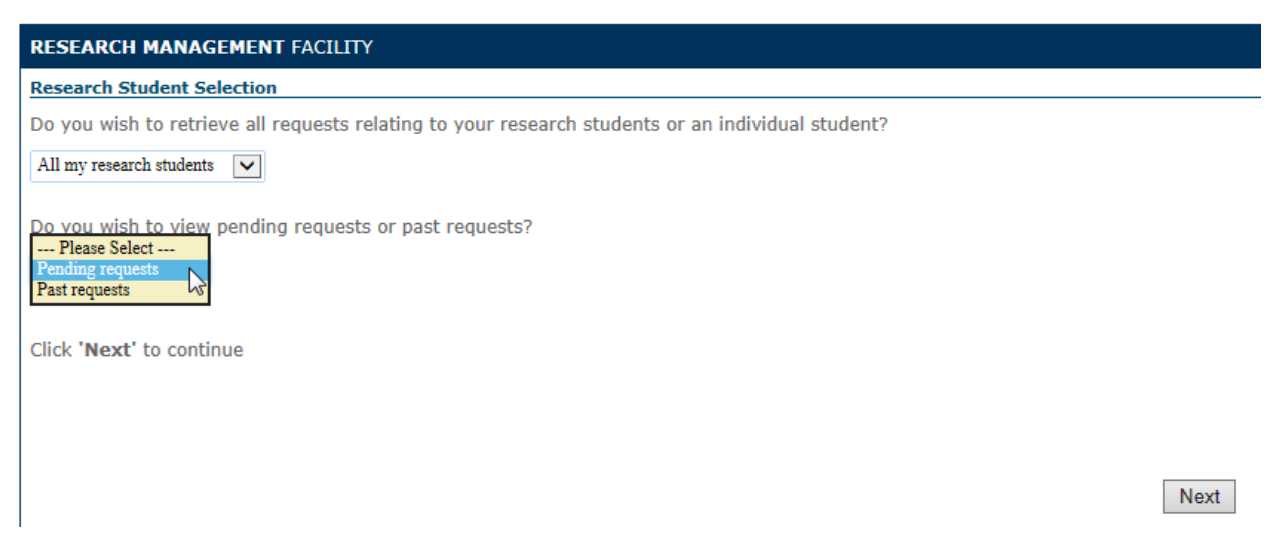

Supervisor Meetings are displayed below the 'My Actions' Buttons:

| Course Details                |                     |                                             |                       |
|-------------------------------|---------------------|---------------------------------------------|-----------------------|
| Enrolment Status:             | Enrolled Student    | Mode of Attendance:                         | Full-Time             |
| Area of Research:             | Imaginative writing | Start Date:                                 | 01/Nov/2011           |
| Thesis Title:                 | 2 ·                 | Expected Submission Date:                   | 31/Oct/2012           |
| Programme:                    | RES English (MPhil) | Maximum date for Period of<br>Registration: | 31/Oct/2013           |
| Route:                        | English Research    | Supervisor 1:                               | Mr Adam Gardner       |
| School:                       | School of Arts      | Supervisor 2:                               | Miss Jennifer Kendall |
| School Research Administrator |                     |                                             |                       |

| Immigration Details |                                |                  |             |  |  |
|---------------------|--------------------------------|------------------|-------------|--|--|
| Visa Number:        |                                | Visa Start Date: | 18/Oct/2011 |  |  |
| Visa Type:          | Tier 4 (General) Student (PBS) | Visa End Date:   | 30/Jan/2014 |  |  |

### My Actions

You can select an option below using the relevant button.

For more information relating to each option, hover over the relevant button.

|                   | Request Early Request Mo<br>Submission Attendar<br>Chang | ode of Req<br>nce Exter<br>e | uest<br>nsion      | Request<br>Abeyance | Request<br>Withdrawal |
|-------------------|----------------------------------------------------------|------------------------------|--------------------|---------------------|-----------------------|
| My Supervisor N   | leetings 2013/4                                          |                              |                    |                     |                       |
| Meeting<br>Number | Expected Meeting Date                                    | Meeting Status               | Update Meeting Sta | itus                | Meeting Report        |
| 1                 | 31/May/2014 Request Date Change                          |                              | Update Status      |                     | View                  |

## 1) Request Date Change

• To propose a new meeting date, the student clicks the 'Request Date Change' button.

| My Supervisor Meetings 2013/4 |               |                     |  |                |                       |                |
|-------------------------------|---------------|---------------------|--|----------------|-----------------------|----------------|
| Meeting<br>Number             | Expected Meet | ing Date            |  | Meeting Status | Update Meeting Status | Meeting Report |
| 1                             | 31/May/2014   | Request Date Change |  |                | Update Status         | View           |

• Student enters the requested date in the mandatory date field.

| Course Details                                                                                                    |                                                                                                    |                                                                     |                                |
|----------------------------------------------------------------------------------------------------|----------------------------------------------------------------------------------------------------|---------------------------------------------------------------------|--------------------------------|
| Enrolment Status:                                                                                                    | Enrolled Student                                                                                                    | Mode of Attendance:                                                 | Full-Time                      |
| Area of Research:                                                                                                    | Imaginative writing                                                                                                    | Start Date:                                                         | 01/Nov/2011                    |
| Thesis Title:                                                                                                    | -                                                                                                    | Expected End Date:                                                  | 31/Oct/2012                    |
| Programme:                                                                                                    | RES English (MPhil)                                                                                                    | Maximum Date for Period of<br>Registration:                         | 31/Oct/2013                    |
| Route:                                                                                                    | English Research                                                                                                    | Supervisor 1:                                                       | Mr Adam Gardner                |
|                                                                                                    |                                                                                                    | A second second second second                                       |                                |
| Entering a new meeting dat<br>You will be contacted by em                                                                                   | e in the field below and clicking `Next' will email y<br>ail once this change has been approved or declin                                      | our supervisor and notify them of your requed.                      | Miss Jennifer Kendall<br>uest. |
| Entering a new meeting dat<br>You will be contacted by em<br>Current Date of Meeting                                                        | e in the field below and clicking 'Next' will email y<br>ail once this change has been approved or declin<br>31/May/2014                       | our supervisor and notify them of your requed.                      | Miss Jennifer Kendall<br>uest. |
| Entering a new meeting dat<br>You will be contacted by em<br>Current Date of Meeting<br>Requested Meeting Date:                             | e in the field below and clicking 'Next' will email y<br>ail once this change has been approved or declin<br>31/May/2014<br><b>29/May/2014</b> | Supervisor 2:<br>our supervisor and notify them of your req<br>ied. | Miss Jennifer Kendall<br>uest. |
| Entering a new meeting dat<br>You will be contacted by em<br>Current Date of Meeting<br>Requested Meeting Date:<br>Click 'Next' to continue | e in the field below and clicking `Next' will email y<br>ail once this change has been approved or declin<br>31/May/2014<br><b>29/May/2014</b> | Supervisor 2:<br>our supervisor and notify them of your requed.     | Miss Jennifer Kendall<br>uest. |

| Current Date of Meeting | 31/May/2014 |                                                |
|-------------------------|-------------|------------------------------------------------|
| Requested Meeting Date: | 29/May/2014 | **The new meeting date must not be in the past |

Click 'Next' to continue

# • The action is confirmed and the supervisor is sent an email notifying them of the request.

| RESEARCH MANAGEMENT TASK                                                                                                    |  |
|----------------------------------------------------------------------------------------------------|--|
| New Meeting Update                                                                                                    |  |
| Your supervisor has been notified of this request by email. You will be contacted by email as soon as this request has been reviewed. |  |
| Click 'Next' to continue                                                                                                    |  |
| Next                                                                                                    |  |

• When the student returns to the overview, the pending date will be displayed.

| My Supervisor N   | leetings 2013/4                                          | N              |                       |                |
|-------------------|----------------------------------------------------------|----------------|-----------------------|----------------|
| Meeting<br>Number | Expected Meeting Date                                    | Meeting Status | Update Meeting Status | Meeting Report |
| 1                 | 31/May/2014 ( <b>New date requested:</b><br>01/Jun/2014) |                | Update Status         | View           |

• Once the Supervisor has accepted the new request, this date will be updated.

| My Supervisor N   | leetings 2013/4                 |                |                       |                |
|-------------------|---------------------------------|----------------|-----------------------|----------------|
| Meeting<br>Number | Expected Meeting Date           | Meeting Status | Update Meeting Status | Meeting Report |
| 1                 | 01/Jun/2014 Request Date Change |                | Update Status         | View           |

## 2) Updating the Meeting Status

• Student click the 'Update Status' button

| My Supervisor M   | leetings 2013/4                 |                |                       |                |
|-------------------|---------------------------------|----------------|-----------------------|----------------|
| Meeting<br>Number | Expected Meeting Date           | Meeting Status | Update Meeting Status | Meeting Report |
| 1                 | 01/Jun/2014 Request Date Change |                | Update Status         | View           |

• Student can choose to update their meeting report by typing directly or by uploading documentation.

## **Enter Report View:**

| RESEARCH MANAGEMENT TASK                                                                                                    |                                                                                                    |                                          |                       |  |  |  |
|----------------------------------------------------------------------------------------------------|----------------------------------------------------------------------------------------------------|------------------------------------------|-----------------------|--|--|--|
| Supervisor Meeting Update                                                                                                    |                                                                                                    |                                          |                       |  |  |  |
| Course Details                                                                                                    |                                                                                                    |                                          |                       |  |  |  |
| Enrolment Status:                                                                                                    | Enrolled Student                                                                                                    | Mode of Attendance:                      | Full-Time             |  |  |  |
| Area of Research:                                                                                                    | Imaginative writing                                                                                                    | Start Date:                              | 01/Nov/2011           |  |  |  |
| Thesis Title:                                                                                                    | -                                                                                                    | Expected End Date:                       | 31/Oct/2012           |  |  |  |
| Programme:                                                                                                    | RES English (MPhil)                                                                                                    | Maximum Date for Period of Registration: | 31/Oct/2013           |  |  |  |
| Route:                                                                                                    | English Research                                                                                                    | Supervisor 1:                            | Mr Adam Gardner       |  |  |  |
|                                                                                                    |                                                                                                    | Supervisor 2:                            | Miss Jennifer Kendall |  |  |  |
|                                                                                                    |                                                                                                    |                                          |                       |  |  |  |
| Actual Date of Meeting: D1/Jun/2<br>Do you wish to enter the meeting report he<br>document?<br>Please enter the meeting report in the box<br>If you wish to upload any supporting docume<br>This is a test report entry this is a test port | Date of Meeting:       01/Jun/2014         Actual Date of Meeting:       01/Jun/2014         Do you wish to enter the meeting report here or upload it as a document?       Enter report here v         Please enter the meeting report in the box below:       If you wish to upload any supporting documentation you can do so by clicking the view button in the 'My Supervisor Meetings' section of my Research |                                          |                       |  |  |  |
| This is a test report entry, this is a test report entry, This is a test report entry.                                                                                                    |                                                                                                    |                                          |                       |  |  |  |
|                                                                                                    | Ne                                                                                                    | ext                                      |                       |  |  |  |

## **Upload Report View:**

| RESEARCH MANAGE         | MENT TASK                                                       |                                                                                          |                 |  |  |  |
|-------------------------|-----------------------------------------------------------------|------------------------------------------------------------------------------------------|-----------------|--|--|--|
| Supervisor Meeting      | Update                                                          |                                                                                          |                 |  |  |  |
| Course Details          |                                                                 |                                                                                          |                 |  |  |  |
| Enrolment Status:       | Enrolled Student                                                | Mode of Attendance:                                                                      | Full-Time       |  |  |  |
| Area of Research:       | Imaginative writing                                             | Start Date:                                                                              | 01/Nov/2011     |  |  |  |
| Thesis Title:           | -                                                               | Expected End Date:                                                                       | 31/Oct/2012     |  |  |  |
| Programme:              | RES English (MPhil)                                             | Maximum Date for Period of<br>Registration:                                              | 31/Oct/2013     |  |  |  |
| Route:                  | English Research                                                | Supervisor 1:                                                                            | Mr Adam Gardner |  |  |  |
|                         | Supervisor 2: Miss Jennifer Kendall                             |                                                                                          |                 |  |  |  |
| Do you wish to enter    | r the meeting report here or upload it as a document?           | Upload report         •           Minimum 100 characters required. Count: 115 characters | s used.         |  |  |  |
| To upload a documen     | it, please select the file using the 'Browse' button.           |                                                                                          |                 |  |  |  |
| Once the correct file i | s selected, name your file and click the 'Next' button to store | e the document in the system.                                                            |                 |  |  |  |
| You will be able to up  | load additional documentation against the meeting followin      | g this initial upload.                                                                   |                 |  |  |  |
| Select file:            | Choose File SARAHEXAMPLE.png                                    |                                                                                          |                 |  |  |  |
| File name:              | Copy of Meeting Report                                          |                                                                                          |                 |  |  |  |
| Click 'Next' to continu | Je                                                              | Next                                                                                     |                 |  |  |  |

A confirmation step is displayed and an email informing the Supervisor of the update is sent.

The students 'Meeting Status' will update to 'Supervisor Sign-Off Required'.

| My Supervisor Meetings 2013/4 |                       |                              |                       |                |
|-------------------------------|-----------------------|------------------------------|-----------------------|----------------|
| Meeting Number                | Expected Meeting Date | Meeting Status               | Update Meeting Status | Meeting Report |
| 1                             | 01/Jun/2014           | Supervisor Sign-Off Required | Update Status         | View           |

The student can view the report that they submitted at any time by clicking the **'View'** button:

| My Supervisor Mee | vy Supervisor Meetings 2013/4 |                              |                       |                |  |
|-------------------|-------------------------------|------------------------------|-----------------------|----------------|--|
| Meeting Number    | Expected Meeting Date         | Meeting Status               | Update Meeting Status | Meeting Report |  |
| 1                 | 01/Jun/2014                   | Supervisor Sign-Off Required | Update Status         | View           |  |

## Meeting View:

Additional documentation can be uploaded by clicking the 'Add Documentation' button.

| RESEARCH MANAGEMENT TAS           | к               |                                                                                                    |                                          |                       |  |  |
|-----------------------------------|-----------------|----------------------------------------------------------------------------------------------------|------------------------------------------|-----------------------|--|--|
| Meeting View                      |                 |                                                                                                    |                                          |                       |  |  |
| Course Details                    |                 |                                                                                                    |                                          |                       |  |  |
| Enrolment Status:                 | Enrolled Studer | it .                                                                                                    | Mode of Attendance:                      | Full-Time             |  |  |
| Area of Research:                 | Imaginative wri | ting                                                                                                    | Start Date:                              | 01/Nov/2011           |  |  |
| Thesis Title:                     | -               |                                                                                                    | Expected End Date:                       | 31/Oct/2012           |  |  |
| Programme:                        | RES English (MF | hil)                                                                                                    | Maximum Date for Period of Registration: | 31/Oct/2013           |  |  |
| Route:                            | English Researc | h                                                                                                    | Supervisor 1:                            | Mr Adam Gardner       |  |  |
|                                   |                 |                                                                                                    | Supervisor 2:                            | Miss Jennifer Kendall |  |  |
| Meeting Overview Date of Meeting: |                 | 01/Jun/2014                                                                                                    |                                          |                       |  |  |
|                                   |                 |                                                                                                    |                                          |                       |  |  |
| Student attended?                 |                 | Not vet recorded                                                                                                    |                                          |                       |  |  |
| Supervisors in Attendance:        |                 | Not yet recorded                                                                                                    |                                          |                       |  |  |
|                                   |                 |                                                                                                    |                                          |                       |  |  |
| Student Sign-Off                  |                 |                                                                                                    |                                          |                       |  |  |
| Date of Sign-Off:                 |                 | 30/May/2014                                                                                                    |                                          |                       |  |  |
| Student Meeting Report:           |                 | This is a test report entry, this is a test report entry, This is a test report entry, this is a test report entry. |                                          |                       |  |  |
|                                   |                 |                                                                                                    |                                          |                       |  |  |
|                                   |                 |                                                                                                    |                                          |                       |  |  |
| Add Documentation                 |                 |                                                                                                    |                                          |                       |  |  |
| Add Boccamentation                |                 |                                                                                                    |                                          |                       |  |  |
|                                   |                 |                                                                                                    |                                          |                       |  |  |
| Click 'Next' to continue          |                 |                                                                                                    |                                          |                       |  |  |
|                                   |                 |                                                                                                    |                                          |                       |  |  |
|                                   |                 | N                                                                                                    | ext                                      |                       |  |  |

## Supervisor View and Actions

The supervisor reviews meeting requests and signs off meetings by clicking the 'Supervisor Dashboard' box on the 'Schools' page in eVision.

| Research Management Fa    | cility                                |  |
|---------------------------|---------------------------------------|--|
| Student<br>Requests Inbox | Sup <mark>ervisor</mark><br>Dashboard |  |

When a student has uploaded their meeting report, a flag will appear in the 'Supervision Meetings' box.

| RESEARCH MANAGEMENT FACILITY                               |                                                                                                    |                        |                               |                          |                        |  |
|------------------------------------------------------------|----------------------------------------------------------------------------------------------------|------------------------|-------------------------------|--------------------------|------------------------|--|
| Supervisor Actions Overvie                                 | w                                                                                                    |                        |                               |                          |                        |  |
| This page provides an overvi                               | ew ofall Researd                                                                                                    | n students under you   | r supervision, outstanding ac | tions and associated mee | tings.                 |  |
| To drill down into the reques                              | t or action, dick in                                                                                                    | to the relevant box fo | or that student.              |                          |                        |  |
| O Students who enrolled pri<br>supervison meetings and req | 🛈 Students who enrolled prior to 2014/5 will not have 'Expected Submission Date' or 'Current Progression Point' data. You can still access their supervison meetings and requests. |                        |                               |                          |                        |  |
| Student Name                                               | Study Duration                                                                                                    | Submission Date        | Current Progression Point     | Supervision Meetings     | Student Requests Inbox |  |
| MCGOWAN SEL 0229686/7                                      |                                                                                                    | Due: 30/Sep/2017       | 9 Month: Due 01/Jul/2015      | Due: 29/Sep/2014         | No Pending Requests    |  |
| To exit the overview page, pl                              | lease dick <b>'Next'</b>                                                                                                    | to continue.           | Next                          |                          |                        |  |

Click anywhere in the box to access the meeting details.

## **View Meetings**

This screen shows details of all current and previous supervisor meetings along with the statuses.

Previous year meetings can be displayed by clicking the 'View' button underneath the relevant academic year.

To review a meeting, click the 'Update Status' button in the 'Update Meeting Status' section.

| RESEARCH MANA                                                                                                    | GEMENT FACILITY  |                          |                              |                          |                          |                |                |
|----------------------------------------------------------------------------------------------------|------------------|--------------------------|------------------------------|--------------------------|--------------------------|----------------|----------------|
| Record of Superv                                                                                                    | isor Meetings    |                          |                              |                          |                          |                |                |
| Student ID:                                                                                                    |                  | Orninal Registration Exp | niry Date:                   | 31/0012012               |                          |                |                |
| Name:                                                                                                    |                  |                          | 6                            | Current Registration Exp | piry Date:               | 31/0ct/2013    |                |
| Department:                                                                                                    |                  | School of Arts           |                              | JACS Code:               |                          | W800           |                |
| Programme:                                                                                                    |                  | RES English (MPhil) (RE  | PAENMPHIL)                   | Tier 4 Status:           |                          | Yes            |                |
| Route:                                                                                                    |                  | English Research (Q30    | ORENRESMP)                   |                          |                          |                |                |
| Enrolment Status: Enrolled student                                                                                                    |                  |                          | Student Photo:               |                          | No<br>Photo<br>Available |                |                |
| Mode of Attendance: Full-Time                                                                                                    |                  |                          |                              |                          |                          |                |                |
|                                                                                                    |                  |                          |                              |                          |                          |                |                |
| 2013/4 Superviso                                                                                                    | r Meetinas       |                          |                              |                          |                          |                |                |
| Hide                                                                                                    |                  |                          |                              |                          |                          |                |                |
| Meeting Number                                                                                                    | Meeting Date     |                          | Supervisor Sign Off          | Student Sign Off         | Update N                 | Meeting Status | Meeting Report |
| 1                                                                                                    | 01/Jun/2014 (Con | npleted: 29/Jun/2014)    | 30/May/2014 🖌                | 30/May/2014 🖌            | Update                   | Status         | View           |
| 2                                                                                                    | 02/Jun/2014      |                          | Awaiting supervisor sign off | 02/Jun/2014              | Update                   | Status         | View           |
| 3                                                                                                    | 24/Aug/2014 C    | hange                    |                              |                          | Update                   | Status         | View           |
| 3     24/Aug/2014     Change     View         2012/3 Supervisor Meetings View 2011/2 Supervisor Meetings View 2011/2 Supervisor Meetings View Add Meeting This will create a new meeting for the current academic year. Click 'Next' to continue |                  |                          |                              |                          |                          |                |                |

The Supervisor can review the meeting report, update the actual date of the meeting and record whether or not the student attended.

Where the student attended, the supervisor must record which supervisors attended.

| Supervisor Meeting Update                            |                       |                                                                                  |                                                |                           |
|------------------------------------------------------|-----------------------|----------------------------------------------------------------------------------|------------------------------------------------|---------------------------|
|                                                      |                       |                                                                                  |                                                |                           |
| Student ID:                                          |                       | 7                                                                                | Orginal Registration Expiry Date:              | 31/Oct/2012               |
| Name:                                                |                       |                                                                                  | Current Registration Expiry Date:              | 31/Oct/2013               |
| Department:                                          | School of Arts        |                                                                                  | JACS Code:                                     | W800                      |
| Programme:                                           | RES English (MPhil) ( | REPAENMPHIL)                                                                     | Tier 4 Status:                                 | Yes                       |
| Route:                                               | English Research (Q   | BOORENRESMP)                                                                     |                                                | No                        |
| Enrolment Status:                                    | Enrolled student      |                                                                                  | Student Photo:                                 | Photo<br>Available        |
| Mode of Attendance: Full-Time                        |                       |                                                                                  |                                                |                           |
|                                                      |                       |                                                                                  |                                                | 12                        |
| Actual Date of Meeting:<br>Student Attended:         |                       | 02/Jun/2014                                                                      |                                                |                           |
| Supervisors in Attendance:                           |                       | Mr Adam Gardner Miss Jennifer Kendall Other Enter other supervisor: Dr Chris Mil | ler                                            |                           |
| Date of student sign-off:<br>Student Meeting Report: |                       | 02/Jun/2014                                                                      | Tost Chudont Tout Tost Chudont Tout Tost Chudo | at Taut Taut Chudant Taut |

The supervisor can enter comments regarding the report by typing them directly into eVision or by uploading a document.

The supervisor must also record whether or not they agree with the meeting report.

### **Enter Report View:**

| Do you wish to enter the meeting report here or upload it as a document?                                                                                                    |
|----------------------------------------------------------------------------------------------------|
| Please enter your comments in the box below:                                                                                                    |
|                                                                                                    |
|                                                                                                    |
|                                                                                                    |
|                                                                                                    |
|                                                                                                    |
| Please choose an option from the dropdown below:                                                                                                    |
| Please Select v                                                                                                    |
| Please comment on the academic progress of the student against targets set at the last meeting, any problems or issues identified and skills training needs. Please ensure you include details of any concerns you have about the student's progress and any remedial action that must be taken. |
|                                                                                                    |
|                                                                                                    |
|                                                                                                    |
| Click Next to continue                                                                                                    |
|                                                                                                    |
|                                                                                                    |

## **Upload Report View:**

| Do you wish to enter the meeting report here or upload it as a document? Upload report •                                                                                                    |
|----------------------------------------------------------------------------------------------------|
| To upload a document, please select the file using the 'Browse' button.<br>Once the correct file is selected, name your file and click the 'Next' button to store the document in the system.<br>You will be able to upload additional documentation against the meeting following this initial upload |
| Select file:     Choose File     SARAHEXAMPLE.png       File name:     Example Upload                                                                                                    |
| Please choose an option from the dropdown below: Please Select  v                                                                                                    |
| Please comment on the academic progress of the student against targets set at the last meeting, any problems or issues identified and skills training needs. Please ensure you include details of any concerns you have about the student's progress and any remedial action that must be taken.       |
| Click 'Next' to continue                                                                                                    |
|                                                                                                    |

When the meeting has been closed off, the overview will be updated appropriately.

| 2013/4 Super      | rvisor Meetings                      |                     |                  |                       |                |
|-------------------|--------------------------------------|---------------------|------------------|-----------------------|----------------|
| Hide              |                                      |                     |                  |                       |                |
| Meeting<br>Number | Meeting Date                         | Supervisor Sign Off | Student Sign Off | Update Meeting Status | Meeting Report |
| 1                 | 01/Jun/2014 (Completed: 29/Jun/2014) | 30/May/2014 🗸       | 30/May/2014 🗸    | Update Status         | View           |
| 2                 | 10/Aug/2014 Change                   |                     |                  | Update Status         | View           |

The details of any past meeting can be viewed by clicking the 'View' button. Please note, once a meeting has been signed off, the '**Update Status**' button will become inactive.

| 2013/4 Supe       | rvisor Meetings                      |                     |                  |                       |                |
|-------------------|--------------------------------------|---------------------|------------------|-----------------------|----------------|
| Hide              |                                      |                     |                  |                       |                |
| Meeting<br>Number | Meeting Date                         | Supervisor Sign Off | Student Sign Off | Update Meeting Status | Meeting Report |
| 1                 | 01/Jun/2014 (Completed: 29/Jun/2014) | 30/May/2014 🖌       | 30/May/2014 🗸    | Update Status         | View           |
| 2                 | 10/Aug/2014 Change                   |                     |                  | Update Status         | View           |

### View of Signed Off Meeting Report:

This provides a full overview of the meeting, attendees, comments and uploaded documentation. Additional documentation can be added by clicking the 'Add Documentation' button.

| RESEARCH MANAGEMENT FACILITY    |                    |                                                                                                    |                                                     |                              |  |  |  |  |
|---------------------------------|--------------------|----------------------------------------------------------------------------------------------------|-----------------------------------------------------|------------------------------|--|--|--|--|
| Meeting View                    |                    |                                                                                                    |                                                     |                              |  |  |  |  |
| Student ID:                     | ident ID:          |                                                                                                    | Orginal Registration Expiry Date:                   | 31/0ct/2012                  |  |  |  |  |
| Name:                           |                    |                                                                                                    | Current Registration Expiry Date:                   | 31/0d/2013                   |  |  |  |  |
| Department:                     | School of Arts     |                                                                                                    | JACS Code:                                          | W800                         |  |  |  |  |
| Programme:                      | RES English (MPhil | (REPAENMPHIL)                                                                                                    | Tier 4 Status:                                      | Yes                          |  |  |  |  |
| toute:                          | English Research ( | Q300RENRESMP)                                                                                                    |                                                     |                              |  |  |  |  |
| Enrolment Status:               | Enrolled student   |                                                                                                    | Student Photo:                                      | No<br>Photo                  |  |  |  |  |
| Mode of Attendance:             | Full-Time          |                                                                                                    |                                                     | Available                    |  |  |  |  |
|                                 |                    |                                                                                                    |                                                     |                              |  |  |  |  |
| leeting Overview                |                    |                                                                                                    |                                                     |                              |  |  |  |  |
| ate of Meeting:                 |                    | 02/Jun/2014                                                                                                    |                                                     |                              |  |  |  |  |
| tudent attended?                |                    | Ves                                                                                                    |                                                     |                              |  |  |  |  |
|                                 |                    | These are example comments these are example comments these are example comments these are example comments.<br>These are example comments these are example comments These are example comments. These are example comments<br>These are example comments these are example comments. These are example comments these are example comments<br>These are example comments. These are example comments these are example comments.<br>These are example comments these are example comments. These are example comments these are example comments.<br>These are example comments these are example comments. These are example comments these are example comments. |                                                     |                              |  |  |  |  |
| Supervisor Additional Comments: |                    | These are example comments These are example comments These are example comments These are example comments. These are example comments These are example comments These are example comments. These are example comments These are example comments. These are example comments These are example comments. These are example comments These are example comments.                                                                                                    |                                                     |                              |  |  |  |  |
| Supervisors in Attendance:      |                    | Mr Adam Gardner                                                                                                    |                                                     |                              |  |  |  |  |
|                                 |                    | Dr Chris Miller<br>Print Meeting Summary                                                                                                    |                                                     |                              |  |  |  |  |
| Student Sign-Off                |                    |                                                                                                    |                                                     |                              |  |  |  |  |
| Date of Sign-Off:               |                    | 02/Jun/2014                                                                                                    |                                                     |                              |  |  |  |  |
| Student Meeting Report          |                    | Test Student Text Test Student                                                                                                    | t Text Test Student Text Test Student Text Test Stu | udent Text Test Student Text |  |  |  |  |
|                                 |                    |                                                                                                    |                                                     |                              |  |  |  |  |
| Add Documentation               |                    |                                                                                                    |                                                     |                              |  |  |  |  |

### **Adding Additional Meetings**

Ordinarily, when a meeting has been 'closed down', a new meeting will be automatically created (the date of the next meeting depends on the MOA of the student). This date can be updated by the supervisor or an amendment requested by the student.

If the Supervisor wants to create an ad-hoc meeting, click the 'Add Meeting' button.

| 2013/4 Supervisor     | Meetings                                             |                     |                  |                       |                |  |  |  |  |
|-----------------------|------------------------------------------------------|---------------------|------------------|-----------------------|----------------|--|--|--|--|
| Hide                  |                                                      |                     |                  |                       |                |  |  |  |  |
| Meeting Number        | Meeting Date                                         | Supervisor Sign Off | Student Sign Off | Update Meeting Status | Meeting Report |  |  |  |  |
| 1                     | 01/Jun/2014 (Completed: 29/Jun/2014)                 | 30/May/2014 🗸       | 30/May/2014      | Update Status         | View           |  |  |  |  |
| 2                     | 10/Aug/2014 Change                                   |                     |                  | Update Status         | View           |  |  |  |  |
|                       |                                                      |                     |                  |                       |                |  |  |  |  |
| 2012/3 Supervisor     | Meetings                                             |                     |                  |                       |                |  |  |  |  |
| View                  |                                                      |                     |                  |                       |                |  |  |  |  |
|                       |                                                      |                     |                  |                       |                |  |  |  |  |
| 2011/2 Supervisor     | Meetings                                             |                     |                  |                       |                |  |  |  |  |
| View                  |                                                      |                     |                  |                       |                |  |  |  |  |
|                       |                                                      |                     |                  |                       |                |  |  |  |  |
| Add Meeting his       | will create a new meeting for the current academic y | /ear.               |                  |                       |                |  |  |  |  |
|                       |                                                      |                     |                  |                       |                |  |  |  |  |
| Click 'Next' to conti | nue                                                  |                     |                  |                       |                |  |  |  |  |

Supervisor enters the date of the Ad-Hoc meeting. Confirmation is emailed to the student and the new meeting will appear in their My Research Meetings Overview.

| RESEARCH MANAGEMENT FACILITY               |                                                                     |                                           |                                   |
|--------------------------------------------|---------------------------------------------------------------------|-------------------------------------------|-----------------------------------|
| Add Supervisor Meeting                     |                                                                     |                                           |                                   |
|                                            |                                                                     |                                           |                                   |
| Student ID:                                |                                                                     | Orginal Registration Expiry Date:         | 31/Oct/2012                       |
| Name:                                      |                                                                     | Current Registration Expiry Date:         | 31/Oct/2013                       |
| Department:                                | School of Arts                                                      | JACS Code:                                | W800                              |
| Programme:                                 | RES English (MPhil) (REPAENMPHIL)                                   | Tier 4 Status:                            | Yes                               |
| Route:                                     | English Research (Q300RENRESMP)                                     |                                           | No                                |
| Enrolment Status:                          | Enrolled student                                                    | Student Photo:                            | Photo                             |
| Mode of Attendance:                        | Full-Time                                                           |                                           | - None-                           |
|                                            |                                                                     |                                           |                                   |
| Entering a meeting date in the field below | and clicking 'Next' will email the student and notify them with the | date. The student will also see the new m | eeting in their My Research page. |
| Date of New Meeting:                       |                                                                     |                                           |                                   |
| Click 'Next' to continue                   |                                                                     |                                           |                                   |
|                                            |                                                                     |                                           |                                   |
|                                            | Ne                                                                  | ext                                       |                                   |
|                                            |                                                                     |                                           |                                   |
|                                            |                                                                     |                                           |                                   |

| RESEARCH MANAGEMENT FACILITY                                                                                                    |
|----------------------------------------------------------------------------------------------------|
| New Meeting Update                                                                                                    |
| A new meeting has been created, your research student will be able to view the meeting in their 'My Research' screen in eVision. |
| Click 'Next' to continue                                                                                                    |

Next

# Contacting the eVision team

https://evision.brunel.ac.uk/

### APPENDICES

**Appendix 1** – 'Record of Formal Supervision Meeting – HDS4' (N.B. Superseded since Sept 2014, by entering directly into the **eVISION** "MyResearch" facility.)

Appendix 2 – 'Doctoral Student Annual Progress Report'

Appendix 3 - HDP1 Registration Status form

### Appendix 1 – 'Record of Formal Supervision Meeting – HDS4'

Арреник 🖉

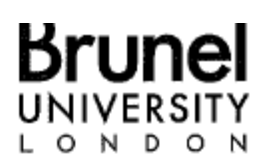

### Sub-Committee for Postgraduate Research Degrees

### RECORD OF FORMAL SUPERVISION MEETING (HDS4) RESEARCH STUDENTS

| Full name of research student |                                               |
|-------------------------------|-----------------------------------------------|
| Student ID number             |                                               |
| School                        | Choose a School/Institute from Drop Down List |
| Date of meeting               |                                               |
| Date of previous meeting*     | -                                             |

\* The maximum time limit between formally recorded supervision meetings is 6 weeks. A minimum of 8 formally recorded supervision meetings should be held over a period of 1 year.

| Report**                                                                                                    |     |      |
|----------------------------------------------------------------------------------------------------|-----|------|
|                                                                                                    |     |      |
|                                                                                                    |     | ,    |
|                                                                                                    |     |      |
|                                                                                                    |     |      |
|                                                                                                    |     |      |
|                                                                                                    |     |      |
|                                                                                                    |     |      |
|                                                                                                    | 1   |      |
|                                                                                                    |     |      |
|                                                                                                    | 5 S |      |
|                                                                                                    |     |      |
|                                                                                                    |     |      |
|                                                                                                    |     |      |
|                                                                                                    |     |      |
|                                                                                                    |     |      |
|                                                                                                    |     |      |
|                                                                                                    |     |      |
|                                                                                                    | · . |      |
|                                                                                                    |     |      |
|                                                                                                    |     |      |
|                                                                                                    |     |      |
|                                                                                                    |     |      |
|                                                                                                    |     |      |
| and the second second second second second second second second second second second second second second second |     |      |
|                                                                                                    |     |      |
|                                                                                                    |     |      |
| Signature of student                                                                                             |     |      |
| Signature of Student                                                                                             |     | Dete |
|                                                                                                    |     | Date |
| Signature Supervisor                                                                                             |     |      |
| Signature Supervisor                                                                                             |     | -    |
|                                                                                                    |     | Date |
|                                                                                                    |     |      |

\*\*Please complete a nil report if student does not attend a meeting. The University is required by Law to report to the UKBA those students (who have visa requirements) who do not attend a prescribed number of supervision meetings.

### Appendix 2 - Doctoral Student Annual Progress Report

### Brunel Business School Doctoral Student Annual Progress Report 2012/13 (This accompanies the annual HDP1 Form)

Name of Student Registration Number

Supervisor Independent Reviewer

**Running Title of Research** 

Observations of Research Progress

Doctoral Symposium Attendance (yes/no). If no, please explain ?

Ļ,

Objectives Achieved:

Business School Annual Doctoral Report Form

| Target Objectives:     | - |   |     |
|------------------------|---|---|-----|
| 4                      |   |   |     |
|                        |   |   |     |
|                        |   |   |     |
|                        |   |   |     |
|                        |   |   |     |
|                        |   | · |     |
|                        |   |   |     |
|                        |   |   | · . |
| ~                      |   |   |     |
| Supervisor:            |   |   |     |
| Independent Colleague: |   |   |     |
| Doctoral Student:      |   |   | ·   |
| i<br>Date:             |   |   |     |

Checklist for completed progress reports should include (before being returned to Emma Sigsworth no later than 19<sup>th</sup> July 2013):-

Signed and dated HDP1 (Pink Form ) by all parties. Completed Student Progress Report Completed Supervisor/Reviewer Report Completed formally recorded meeting forms.

Business School Annual Doctoral Report Form

# Appendix 3 - HDP1 Registration Status form

| orm HD/P                                                            | NIVER<br>거                                        | SITY                                                                                        |                                                                    |                                                                 |                                                   |                                                       |                                        | -                                                  |                                        | 1.1                              | co                                 | NFIDENTIAL                                                                                                    |
|---------------------------------------------------------------------|---------------------------------------------------|---------------------------------------------------------------------------------------------|--------------------------------------------------------------------|-----------------------------------------------------------------|---------------------------------------------------|-------------------------------------------------------|----------------------------------------|----------------------------------------------------|----------------------------------------|----------------------------------|------------------------------------|----------------------------------------------------------------------------------------------------|
| UB-COM                                                              | NITTEE                                            | FOR POSTGR/                                                                                 | ADUATE R<br>EARCH ST                                               | ESEARC                                                          | HDEGR                                             | REES                                                  |                                        |                                                    |                                        |                                  |                                    |                                                                                                    |
| his form a<br>Please atta<br>Please not<br>Please not<br>heir maxir | should<br>ach the<br>that s<br>e that f<br>num po | be completed a<br>Student Progre<br>students will no<br>ormal requests<br>eriod of registra | nd returns<br>ss Report<br>t be able t<br>from the s<br>tion or wh | ed to THE<br>and the f<br>o enrol un<br>student's<br>to wish to | STUDE<br>nterviev<br>1655 a 6<br>School<br>reques | NT CEN<br>v Panel<br>complet<br>are requ<br>t a perio | ITRE<br>repo<br>ed H<br>uired<br>od of | , Banno<br>ort.<br>ID/P1 ha<br>I for stu<br>abeyau | erman E<br>as been<br>idents w<br>nce. | uilding b<br>received<br>ho need | y 1 Augu<br>by the at<br>to have a | st 2013.<br>nove date.<br>n extension to                                                                        |
| Section 1 -<br>Name:<br>School:<br>Reg. Status<br>Start date:       | Regist                                            | tration Status as<br>Brune Business<br>Enrolled studen                                      | s at 14 Ma<br>scrigor<br>t                                         | y 2013                                                          |                                                   | 1                                                     |                                        | Reg. N<br>Progra<br>Curren<br>Tier 43              | lumber:<br>mme:<br>t Mode;<br>?:       | Doct                             | or of Philo                        | sophy                                                                                                    |
| Current En                                                          | d of Ma                                           | ximum Registrat                                                                             | ion Period:                                                        |                                                                 |                                                   |                                                       |                                        | JACS                                               | code                                   | %W                               | eighting                           |                                                                                                    |
| Supervisors                                                         | 5:                                                | 1.2                                                                                         |                                                                    |                                                                 |                                                   |                                                       |                                        |                                                    |                                        | <u> </u>                         |                                    |                                                                                                    |
|                                                                     | -A. Constraint - A. C                             |                                                                                             | ······                                                             |                                                                 |                                                   |                                                       |                                        |                                                    |                                        | -                                |                                    |                                                                                                    |
| Section 2-<br>2.1                                                   | Recorr<br>. Prog                                  | mendations of<br>ress:                                                                      | Interview                                                          | Panel                                                           |                                                   |                                                       |                                        |                                                    |                                        |                                  |                                    | -                                                                                                    |
|                                                                     |                                                   | Remain register                                                                             | red for PHI                                                        | 0                                                               |                                                   |                                                       |                                        |                                                    |                                        |                                  |                                    |                                                                                                    |
|                                                                     |                                                   | Re-grade to<br>Withdraw from                                                                | MPhil                                                              | LLM N                                                           | NTh P                                             | hD D                                                  | BA                                     | EngD                                               | DrPH                                   | EdDoc                            |                                    |                                                                                                    |
| .2                                                                  | Mode                                              | (DD/MM/YY)<br>of Attendance                                                                 | from 1.Oc                                                          | tober 201                                                       |                                                   |                                                       | (a                                     | ittach H                                           | DS2 form                               | n)                               |                                    |                                                                                                    |
|                                                                     | 1-                                                | Remain                                                                                      | PT                                                                 |                                                                 | -                                                 |                                                       |                                        |                                                    |                                        |                                  |                                    |                                                                                                    |
|                                                                     | 1                                                 | Change to                                                                                   | ์ full-tim                                                         | e                                                               |                                                   |                                                       |                                        |                                                    |                                        |                                  |                                    |                                                                                                    |
|                                                                     | 171                                               | Change to                                                                                   | part-tir                                                           | ne                                                              |                                                   |                                                       |                                        |                                                    |                                        |                                  |                                    |                                                                                                    |
|                                                                     | 2                                                 | Change to                                                                                   | continu                                                            | uation stat                                                     | us                                                |                                                       |                                        | . (from I                                          | DD/MM/                                 | rYYY - m                         | aximum o                           | f 12 months)                                                                                                    |
|                                                                     |                                                   | Request period                                                                              | of abeyan                                                          | ce ·                                                            | 3                                                 | (attach                                               | HD                                     | S1 form)                                           | )                                      |                                  |                                    |                                                                                                    |
|                                                                     | 5                                                 | Request extens                                                                              | sion to max                                                        | period of                                                       | 3                                                 | . (attach                                             | HD                                     | S5 form)                                           |                                        |                                  |                                    |                                                                                                    |
|                                                                     | []                                                | registration<br>Date submitted                                                              |                                                                    | 1                                                               |                                                   | (DD/M                                                 | M/YY                                   | /YY - no                                           | ot the ex                              | pected s                         | ubmissio                           | n date)                                                                                                    |
| Section 3                                                           | - Signa                                           | tures                                                                                       |                                                                    | AUNICAL STREET                                                  | 17109-X.038941-03                                 | -11-34748-1934                                        | тапелька                               | 89070304148                                        |                                        |                                  |                                    | والمراجع والمراجع والمراجع والمراجع والمراجع والمراجع والمراجع والمراجع والمراجع والمراجع والمراجع والمراجع وال |
| Interview P                                                         | anal M                                            | embers 1                                                                                    |                                                                    |                                                                 |                                                   |                                                       |                                        |                                                    |                                        | Date                             |                                    |                                                                                                    |
| LITELAIGAA L                                                        | alierin                                           |                                                                                             |                                                                    |                                                                 |                                                   |                                                       |                                        |                                                    |                                        | 1.744                            |                                    |                                                                                                    |
|                                                                     |                                                   | 2                                                                                           |                                                                    |                                                                 |                                                   |                                                       |                                        |                                                    |                                        | Date                             | a                                  | ,                                                                                                    |
| Student                                                             |                                                   |                                                                                             |                                                                    |                                                                 |                                                   |                                                       |                                        |                                                    | ·····                                  | Date                             | , · .                              |                                                                                                    |
| Authorised                                                          | i memb                                            | er of staff                                                                                 |                                                                    | · · ·                                                           |                                                   |                                                       |                                        |                                                    |                                        | Date                             | e                                  |                                                                                                    |
| Section 4                                                           | - For F                                           | Registry use onl                                                                            |                                                                    | ******                                                          |                                                   | ***                                                   |                                        | 0-90-90-90-80-80-80-80-80                          |                                        |                                  | er ale ale ale ale ale ale         |                                                                                                    |
| Progress                                                            | Status                                            | s PR                                                                                        | NP                                                                 |                                                                 |                                                   |                                                       |                                        |                                                    |                                        |                                  |                                    |                                                                                                    |
|                                                                     | Code                                              | А                                                                                           | CNFT                                                               | CNPT                                                            | SUB                                               |                                                       |                                        |                                                    |                                        |                                  |                                    |                                                                                                    |
| Progress                                                            |                                                   |                                                                                             |                                                                    |                                                                 |                                                   |                                                       |                                        |                                                    |                                        |                                  |                                    |                                                                                                    |
| Progress<br>Action net                                              | eded                                              |                                                                                             |                                                                    |                                                                 |                                                   |                                                       |                                        |                                                    |                                        |                                  |                                    |                                                                                                    |
| Progress<br>Action net                                              | eded<br>nd diate:                                 | 3                                                                                           |                                                                    | racord                                                          | abeyan                                            | ce detai                                              | ls                                     |                                                    |                                        | re-gracie                        |                                    |                                                                                                    |
| Progress<br>Action ner<br>amor<br>amer                              | eded<br>nd diate:<br>nd supe                      | rvisors                                                                                     |                                                                    | racord                                                          | abeyan<br>e mode                                  | ce detai                                              | ls                                     |                                                    | )<br>[]                                | re-grade<br>extensior            | needed                             |                                                                                                    |
| Progress<br>Action ner<br>amen<br>amen<br>amen                      | eded<br>nd diate:<br>nd supe<br>letter            | rvisors                                                                                     | -                                                                  | record<br>chang<br>withdr                                       | abeyan<br>e mode<br>aw                            | ce detai                                              | ts<br>,                                |                                                    |                                        | re-grade<br>extensior            | needed                             |                                                                                                    |
| Progress<br>Action nee<br>amor<br>amor<br>send<br>Approved          | eded<br>nd diates<br>nd supe<br>letter<br>i by SC | rvisors<br>CPGRD                                                                            |                                                                    | rscord                                                          | abeyan<br>e mode<br>aw                            | ce detai<br>Date                                      | is<br>(DD                              | /MM/YY                                             | ⊡<br>∩                                 | re-grade<br>extensior            | needed                             |                                                                                                    |
| Progress<br>Action nee<br>amer<br>amer<br>send<br>Approved          | eded<br>nd date:<br>nd supe<br>letter<br>iby SC   | nvisors<br>CPGRD                                                                            | -<br>-<br>-                                                        | racord<br>r chang<br>withdr                                     | abeyan<br>e mode<br>aw                            | ce detai<br>Date                                      | ls<br>(DD/                             | /MM/YY                                             | ים<br>רב<br>ר                          | re-grade<br>extension            | needed                             |                                                                                                    |
| Progress<br>Action new<br>amer<br>amer<br>send<br>Approved          | eded<br>nd date:<br>nd supe<br>letter<br>d by SC  | rvisors<br>CPGRD                                                                            |                                                                    | chang                                                           | abeyan<br>e mode<br>aw                            | ce detai<br>Date                                      | is<br>(DD                              | /MM/YY                                             | 0<br>0                                 | re-grade<br>extension            | needed                             |                                                                                                    |